## Adobe Creative Cloud - how to deactivate without your device

2682 Laurie Sherrod September 7, 2022 Adobe Creative Cloud

Your Clemson Adobe Creative Cloud can be installed on only two devices. If you need it on a new device you will have to deactivate one of the old devices. If you no longer have access to a device you need to deactivate, here is a link you can use:

Sign in at https://account.adobe.com/activated-devices.

Once you log in to this link, you will see your Adobe activated devices. Select **Deactivate** beside the device you would like to remove.

If you have more questions, email ITHELP@clemson.edu or call 864-656-3494.

Online URL: https://hdkb.clemson.edu/phpkb/article.php?id=2682